### Työtapaturman tai ammattitaudin ilmoittaminen If Yrityskansiossa

# Yleistä vahingon ilmoittamisesta

- lf Yrityskansio
- Työssä sattunut tapaturma tai ammattitautiepäily ilmoitetaan helpoiten If Yrityskansion kautta.
- Esimies täyttää välittömästi tapaturmailmoituksen työtapaturmasta ja ammattitautiilmoituksen ammattitautiepäilystä.
- Esimiehen lähettämä tapaturmailmoitus otetaan käsittelyyn Ifissä. Palkkahallinto täydentää esimiehen ilmoitusta.
- Kun esimies on täyttänyt ja lähettänyt tapaturmailmoituksen, voi vakuutustodistuksen tulostaa vahingoittuneelle, mikäli hoitolaitos sitä haluaa.
- Vahinkoilmoitusta ei voi tallentaa keskeneräisenä, jos ei ole käyttäjätunnuksia If Yrityskansioon.

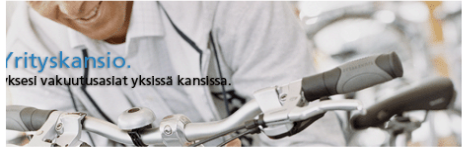

If Yrityskansio on sähköinen vakuutuskansio, jonka kautta voit hoitaa yrityksesi vakuutusasiat. Palvelu on maksuton ja helppokäyttöinen. Kaikki tiedot siirtyvät suojatun yhteyden kautta.

If Yrityskansio sopii kaikenkokoisille yrityksille, yhteisöille ja järjestöille, jotka haluavat käyttää internetiä vakuutusasioidensa hoitamiseen.

Voit sisällyttää omaan If Yrityskansioosi vakuutuskirjat ja -ehdot. If Yrityskansiossa voit myös täyttää, lähettää ja tallentaa kaikki yrityksesi vahinkoilmoitukset. Sähköpostiviesti kertoo, kun kansioon on tullut uutta tietoa.

Voit tutustua palveluun näillä sivuilla ja tilata sen vaivattomasti oheisesta linkistä.

| ľ | Rekisteröityneet käyttäjät        |
|---|-----------------------------------|
|   | Käyttäjätunnus:                   |
|   | Salasana:                         |
|   | Sisään                            |
|   | Kirjaudu sisään pankkitunnuksilla |
|   | Valitse pankki 🗸                  |
| L |                                   |
| * | På svenska → In English           |
| ۶ | Unohtuiko salasanasi?             |
|   | Tekniset vaatimukset              |
| ۶ | Lisätietoja                       |
|   |                                   |
|   | Tutustu kansioon                  |
| > | Tilaa kansio                      |
|   | 2.0_178                           |
|   |                                   |
|   |                                   |

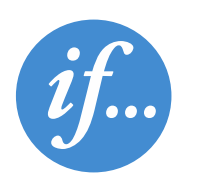

# Vakuutustiedot lf Yrityskansiossa

Työtapaturmavakuutus

- Vakuutustiedot löytyvät Vakuutusluettelosta.
- Jos halutaan ilmoittaa työtapaturmasta tai ammattitaudista, valitaan työtapaturvamakuutus.

| if                                                                                                    |                                                                                                    |                                                       |                                         | HENNA-LEENA HELAVUORI<br>TESTI    |
|----------------------------------------------------------------------------------------------------|----------------------------------------------------------------------------------------------------|-------------------------------------------------------|-----------------------------------------|-----------------------------------|
|                                                                                                    |                                                                                                    |                                                       |                                         | m III II Yrityskansion käyttöaste |
| <ul> <li>If Yrityskansio</li> <li>Etusivu</li> </ul>                                                                                                    | Vakuutusluettelo                                                                                                    |                                                       |                                         |                                   |
| Viestit                                                                                                    | Tämä on luettelo vakuutuksista. Luet                                                                                                    | telo on päivitetty                                    | 27.02.2017.                             |                                   |
| Vakuutuskset<br>Vakuutustuvaan<br>muutokset<br>Toteutumakyselyt<br>Vakuutussopimukset<br>Vakuutustodistukset<br>Laskut<br>Oikea Turva<br>Henki- ja<br>eläkevakuutukset<br>sekä sijoittaminen<br>Ohjeet | Tämä ei ole täydellinen selvitys vakuu<br>vakuutusehtoihin, jotka määnttelevä<br>Niteenveto kansion kautta tehdvistä<br>Tulosta sivu Ohje | utuksesta. Tutust<br>t vakuutuksen sis<br>muutoksista | u huolella vakuutuskirjaan ja<br>allön. |                                   |
| Vahingot                                                                                                    | Kooste kaikista tassa kaikiossa es                                                                                                    | itetyista vakuuti                                     | iksista.                                |                                   |
| Vahingontorjunta                                                                                                    | Nayta Kaikki Vakuutukset                                                                                                    |                                                       |                                         |                                   |
| Arkisto                                                                                                    |                                                                                                    |                                                       |                                         |                                   |
| Asiakkaan tiedot                                                                                                    | Tässä kansiossa olevien yritysten v                                                                                                    | vakuntukset vak                                       | vuttamisalveittain.                     |                                   |
| Henkilöstölle                                                                                                    |                                                                                                    |                                                       |                                         |                                   |
| <ul> <li>Lähetä viesti</li> <li>Omat merkinnät</li> </ul>                                                                                                    | Asiakkaan nimi<br>Oppilaat                                                                                                    | Y-tunny                                               | Vakuutusnumero<br>SP0001042222          |                                   |
| <ul> <li>Sulje kansio</li> </ul>                                                                                                    | Työtapaturmavakuutus                                                                                                    | maksu yhte                                            | ensă 2 717,22 €                         |                                   |
|                                                                                                    | Asiakkaan nimi                                                                                                    | Y-tunnus                                              | Vakuutusnumero                          |                                   |
| Huemi                                                                                                    | Kaupungin henkilöstö, Perhehoi                                                                                                    | L                                                     | SP0001075879                            |                                   |
| nuom                                                                                                    | Työtapaturmavakuutus                                                                                                    | maksu yhte                                            | ensã 243 261,37 €                       |                                   |
| Palkkailmoituksen<br>täyttöohje ja                                                                                                    | Asiakkaan nimi                                                                                                    | Y-tunnus                                              | Vakuutusnumero<br>0005601950            |                                   |
| ruuhka 🕼                                                                                                    | Vactorssbrochukeat                                                                                                    | maken uhter                                           | anci 43 873 70 F                        |                                   |

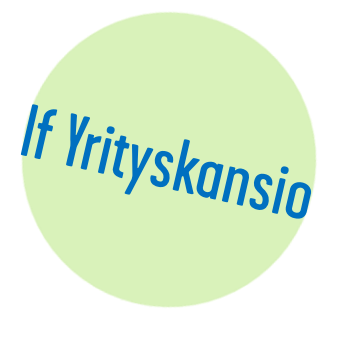

• Siirry-osuudesta löytyy vahinkoilmoitus-teksti, josta pääsee ilmoittamaan vahingosta. Tällöin saat osan vahinkoilmoituksen kentistä esitäytettynä.

|                                                                                                    |                                                                                         |                                                                                                    |                                                                                     |                                                                                                 |                                                    | TE                | ESTI                                                                                                    |
|----------------------------------------------------------------------------------------------------|-----------------------------------------------------------------------------------------|----------------------------------------------------------------------------------------------------|-------------------------------------------------------------------------------------|-------------------------------------------------------------------------------------------------|----------------------------------------------------|-------------------|----------------------------------------------------------------------------------------------------|
|                                                                                                    |                                                                                         |                                                                                                    |                                                                                     |                                                                                                 |                                                    | 111               | f Yrityskansion käyttöaste                                                                                            |
| If Yrityskansio                                                                                                    | Työtapaturmaya                                                                          | akuutus ia lii                                                                                                    | itännäisvakuuti                                                                     | ikset                                                                                           |                                                    |                   |                                                                                                    |
| Etusivu                                                                                                    | Tyotapatannare                                                                          | inducto ja in                                                                                                    | itan naio valta att                                                                 |                                                                                                 |                                                    |                   |                                                                                                    |
| Viestit                                                                                                    | Tămă on luottolo un                                                                     | lautidicists to                                                                                                    | untrale on esimitati                                                                |                                                                                                 |                                                    |                   |                                                                                                    |
| Vakuutukset                                                                                                    | rama on luettelo va                                                                     | KUULUKSISLA. LL                                                                                                    | bettelo on paivitett                                                                | y 27.02.2017.                                                                                   |                                                    |                   |                                                                                                    |
| Vakuutusturvan<br>muutokset<br>Toteutumakyselyt                                                                                                    | maanttelevät vakuu                                                                      | Obia                                                                                                    | n.<br>Dahuu                                                                         |                                                                                                 |                                                    |                   |                                                                                                    |
| Vakuutussojimukset<br>Vakuutustodistukset<br>Laskut<br>Oikea Turva<br>Henki- ja<br>eläkevakuutukset<br>sekä sijoittaminen<br>Ohjeet                                                                                             | Asiakkaan nimi Y<br>Oppilaat I<br>Työtapaturmavakuu                                     | -tunnus Sopin<br>SP00<br>Itus ja liitännäi                                                                            | 101042222 01.01.20<br>svakuutukset , ma                                             | iskausi<br>017-31.12.2017<br>ksu yhteensä 27                                                    | 717,22€                                            |                   |                                                                                                    |
| Vakuutussoojimukset<br>Vakuutustodistukset<br>Laskut<br>Oikea Turva<br>Henki- ja<br>eläkevakuutukset<br>sekä sijoittaminen<br>Ohjeet<br>Vahingot                                                                                | Asiakkaan nimi Y<br>Oppilaat I<br>Työtapaturmavakuu                                     | -tunnus Sopii<br>SP00<br>Itus ja liitännäi                                                                            | svakuutukset , ma                                                                   | rskauni<br>017-31.12.2017<br>ksu yhteensä 27                                                    | 717,22€                                            |                   |                                                                                                    |
| Vakuutussoojimukset<br>Vakuutustodistukset<br>Laskut<br>Oikea Turva<br>Henki- ja<br>eläkevakuutukset<br>sekä sijoittaminen<br>Ohjeet<br>Vahingot<br>Vahingontorjunta                                                            | Asiakkaan nimi Y<br>Oppilaat I<br>Työtapaturmavakuu<br>Vakuutus                         | -tunnus Sopin<br>SP00<br>Itus ja liitännäi:<br>Kohde ja<br>kohteen                                                    | vakuutukset , ma<br>Vakuutukset , ma                                                | rskausi<br>217-31.12.2017<br>ksu yhteensä 27<br>Vakuutuomaara<br>toi onon toomitta              | 717,22 €<br>Omavastuu                              | Vakuut            | u Siirry                                                                                                    |
| Vakuutussoojimukset<br>Vakuutustodistukset<br>Laskut<br>Oikea Turva<br>Henki- ja<br>eläkevakuutukset<br>sekä sijoittaminen<br>Ohjeet<br>Vahingot<br>Vahingontorjunta<br>Arkisto                                                 | Asiakkaan nimi Y<br>Oppilaat I<br>Työtapaturmavakuu<br>Vakuutus                         | (-tunnus Sopie<br>SP00<br>Itus ja liitännäi:<br>Kohde ja<br>kohteen<br>numero                                         | voinuseumero Vakuutu<br>101042222 01.01.20<br>svakuutukset , ma<br>Vakuutuspaikka / | okausi<br>217-31.12.2017<br>ksu yhteensä 27<br>Vakuutusmaara<br>tai muu unniiste<br>5517445     | 717,22 €<br>Omavastuu<br>Katso                     | Vakuut<br>päättyr | Ny Silery                                                                                                    |
| Vakuutussoojimukset<br>Vakuutustodistukset<br>Laskut<br>Oikea Turva<br>Henki- ja<br>eläkevakuutukset<br>sekä sijoittaminen<br>Ohjeet<br>Vahingot<br>Vahingontorjunta<br>Arkisto<br>Asiakkaan tiedot                             | Asiakkaan nimi Y<br>Oppilaat I<br>Työtapaturmavakuu<br>Vakuutus<br>Työtapaturmavakuutus | C-tunnus Sopin<br>SP00<br>Itus ja liitännäi:<br>Kohteen<br>nymere<br>Peruskoulun<br>oppilaat,                         | voimassaoloolue                                                                     | okausi<br>017-31.12.2017<br>ksu yhteensä 27<br>Vakuutusmaava<br>tai muu tunniste<br>561.744 C   | 717,22 €<br>Omavastuu<br>Katso<br>vakuutuskirjasta | Vakuut<br>päättyr | Silery<br>Lis hedot<br>Mutoshakemus                                                                                   |
| Vakuutussoojimukset<br>Vakuutustodistukset<br>Laskut<br>Oikea Turva<br>Henki- ja<br>eläkevakuutukset<br>sekä sijoittaminen<br>Ohjeet<br>Vahingot<br>Vahingot<br>Vahingotorjunta<br>Arkisto<br>Asiakkaan tiedot<br>Henkilöstölle | Asiakkaan nimi Y<br>Oppilaat I<br>Työtapaturmavakuu<br>Vakuutus<br>Työtapaturmavakuutus | Citunnus Sopin<br>SP00<br>Itus ja liitännäi<br>Kohteen<br>numero<br>Peruskoulun<br>oppilaat,<br>luokka-asteet<br>7-/1 | voimassaoloolue                                                                     | rekauni<br>017-31.12.2017<br>ksu yhteensä 2 7<br>Vakuutusmäärä<br>tai muu tunniste<br>561 744 C | 717,22 €<br>Omavastuu<br>Katso<br>vakuutuskirjasta | Vakuut<br>päättyr | ut<br>sy Siirry<br><u>Lis hakamus</u><br><u>Vahukoima</u><br><u>Vahukoima</u><br><u>Vahukoima</u><br><u>Vahukoima</u> |

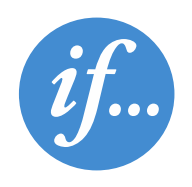

lf Yrityskansio

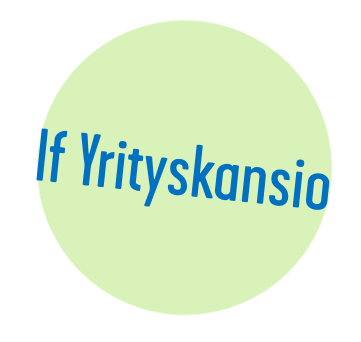

- Vahinkoilmoitus aukeaa ja aloitetaan valitsemalla vahinkopäivä.
- Ammattitautiepäilyissä voi vahinkopäivänä käyttää ensimmäistä lääkärissä käyntipäivää tai ilmoituspäivää, mikäli käyntipäivä ei ole tiedossa.

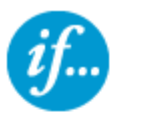

#### Vahinkoilmoitus

#### Valitse ensin vahinkopäivä ja sitten vakuutusnumero

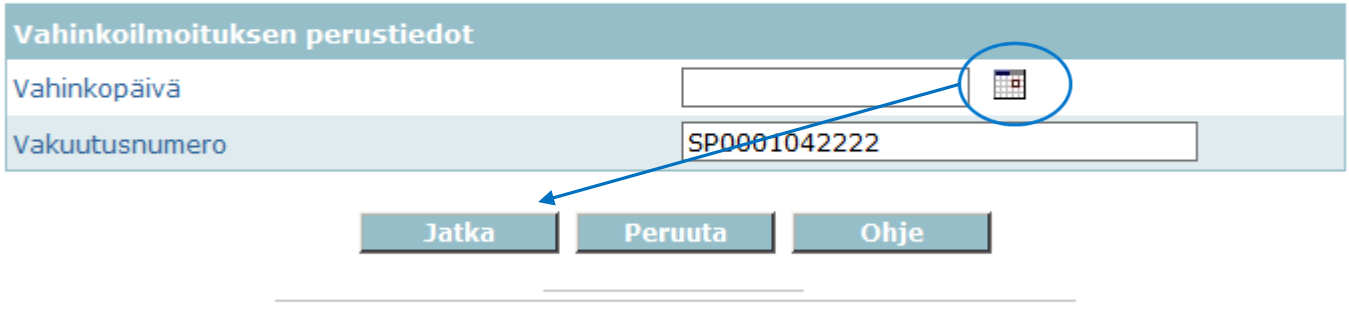

If Vahinkovakuutusyhtiö Oy Rekisteröity kotipaikka Helsinki, Niittyportti 4, 02200 Espoo. Y-tunnus 1614120-3

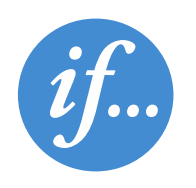

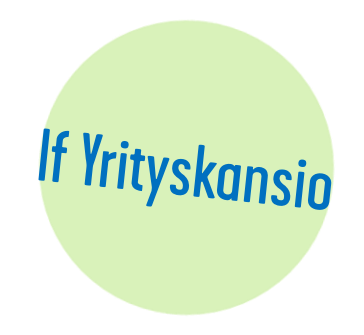

• Vahinkotyypin valinnan jälkeen siirrytään tarkempiin työnantajaa, vahingoittunutta ja vahinkotapahtumaa koskeviin kysymyksiin.

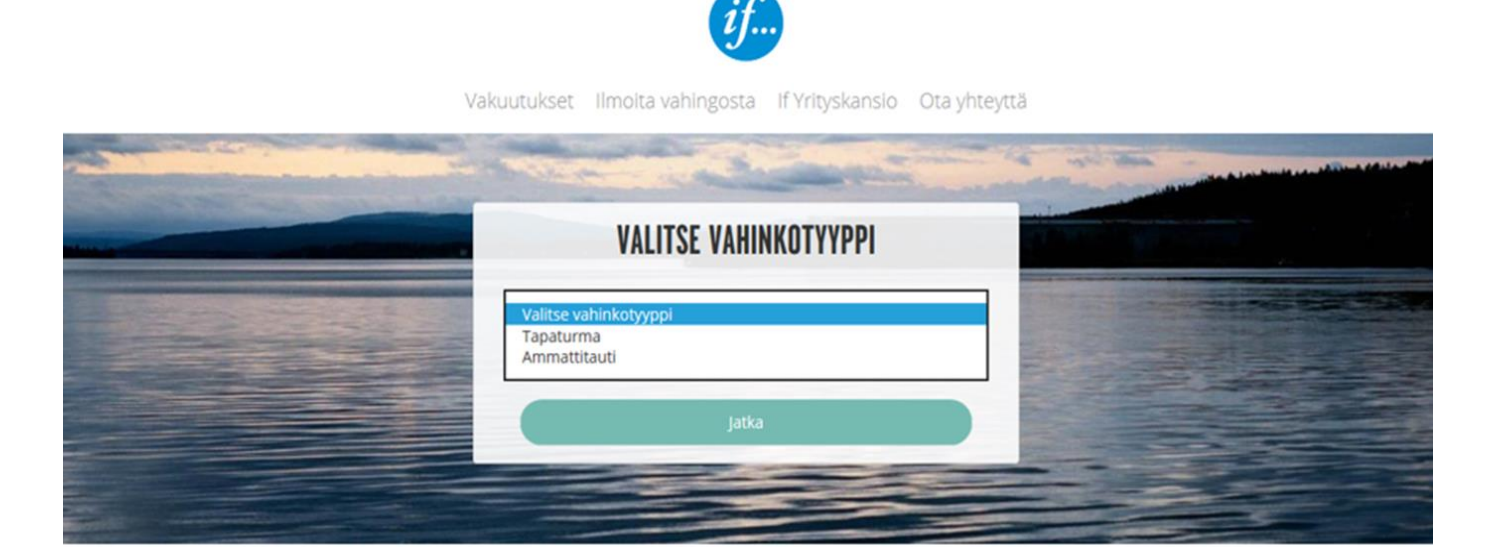

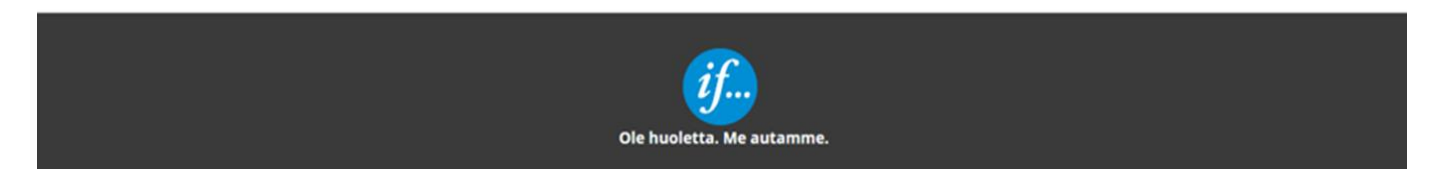

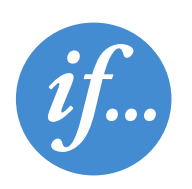

 Työtapaturma- ja ammattitaudin ilmoittamisen voi aloittaa myös suoraan työtapaturma- /ammattitauti-ilmoitukselta, joka löytyy Vahingotvälilehdellä

| if                                                                                                    |                                                                                                    | / CCOONSUL<br>I<br>I If Yrityskansion käyttöäste |
|----------------------------------------------------------------------------------------------------|----------------------------------------------------------------------------------------------------|--------------------------------------------------|
| <ul> <li>If Yrityskansio</li> <li>Etusivu</li> <li>Viestit</li> <li>Vakuutukset</li> <li>Vahingot</li> <li>Vahinkoilmoitukset</li> <li>Vahinkoilmoitukset</li> <li>Työtapaturmastälästö<br/>ohjeet</li> <li>Vahingontorjunta</li> <li>Arkisto</li> <li>Asiakkaan tiedot</li> <li>Henkilöstölle</li> <li>Lähetä viesti</li> <li>Omat merkinnät<br/>(Vahingot)</li> <li>Sulje kansio</li> </ul> | Yahinkoilmoitukset         Tee vahinkoilmoitus         Valitse         Moottoriajoneuvo         Omaisuus- ja kiinteistö         Kuljetus         Kuljetus         Muut kuljetusvastuu         Mut kuljetusvastuu         Valt         Tiekuljetusvastuu         Vakus         Vastuuvahinko         Oikeusturvavahinko         Vikaim         Sisäinen tapaturmaimoitus         Palkkatiedot neljän viikon ajalta         Jenik         Paikkatiedot vuosityöansiota varten         Sisäinen tapaturmailmoitus         Palkkatiedot neljän vijöstä         Vakuutustodistus, tulostetaan lääkärille         Henkilövakuutusten korvaushakemus | ^                                                |
| Huom!<br>if.fl/tletoturva 🕼                                                                                                    |                                                                                                    |                                                  |

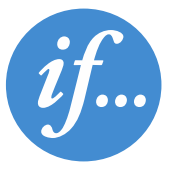

lf Yrityskansio

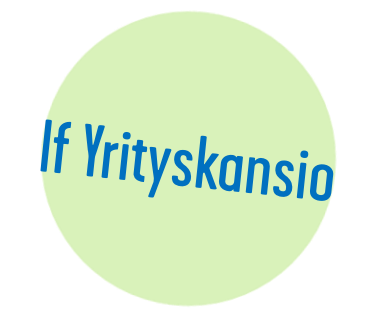

- Vahinkoilmoitus aukeaa ja aloitetaan valitsemalla vahinkopäivä.
- Ammattitautiepäilyissä voi vahinkopäivänä käyttää ensimmäistä lääkärissä käyntipäivää tai ilmoituspäivää, mikäli käyntipäivä ei ole tiedossa.

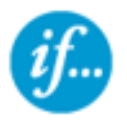

Vahinkoilmoitus

#### Valitse ensin vahinkopäivä ja sitten vakuutusnumero

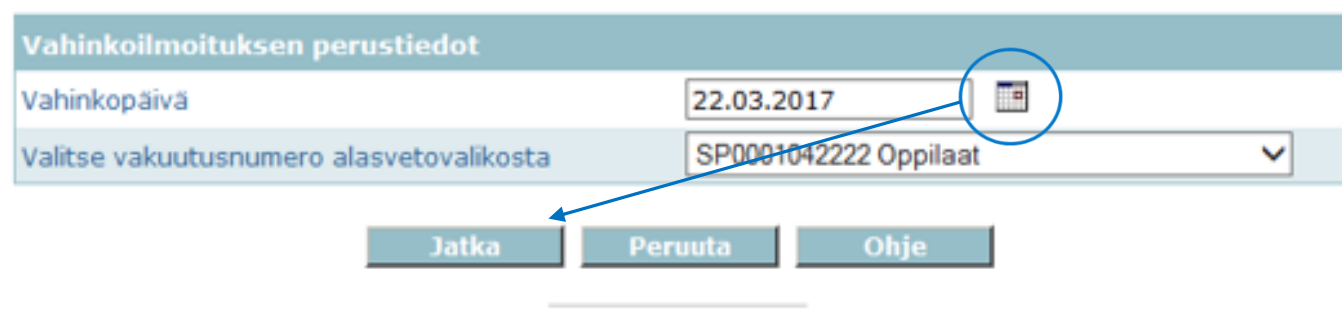

If Vahinkovakuutusyhtiö Oy Rekisteröity kotipaikka Helsinki, Niittyportti 4, 02200 Espoo. Y-tunnus 1614120-3

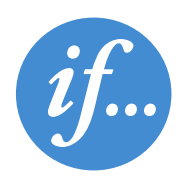

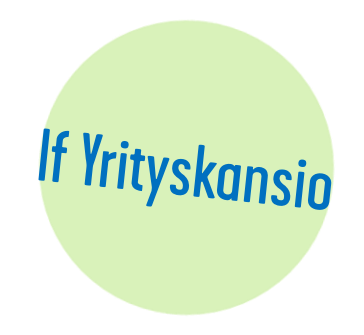

• Vahinkotyypin valinnan jälkeen siirrytään tarkempiin työnantajaa, vahingoittunutta ja vahinkotapahtumaa koskeviin kysymyksiin.

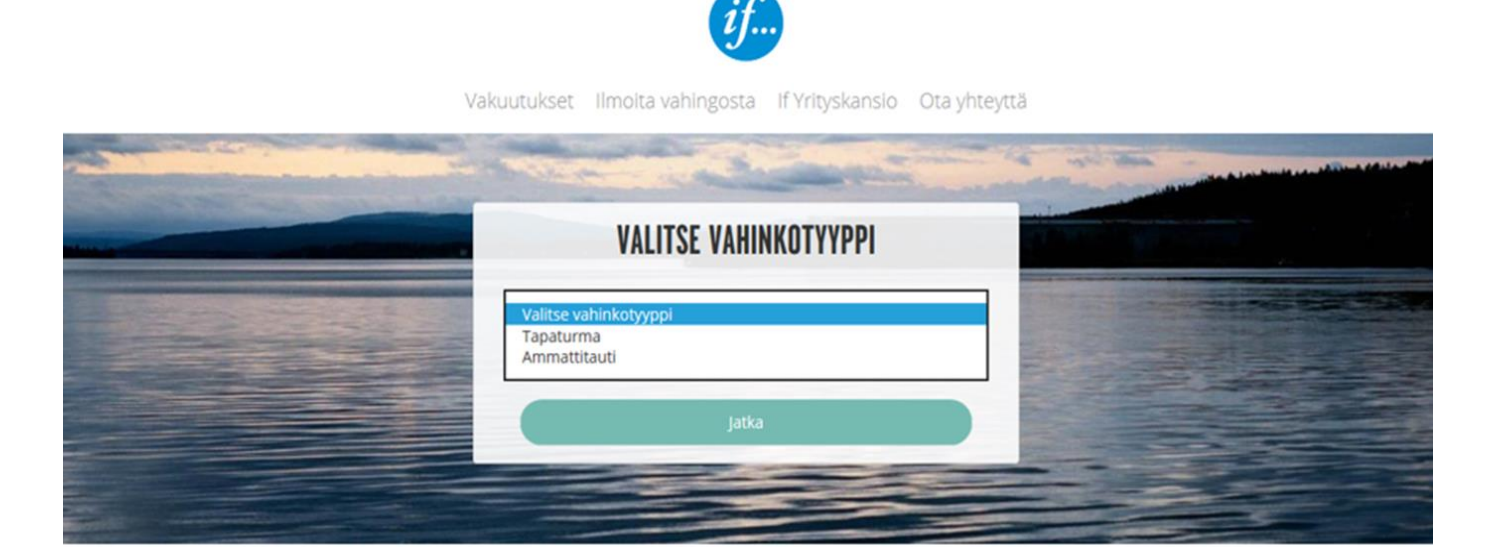

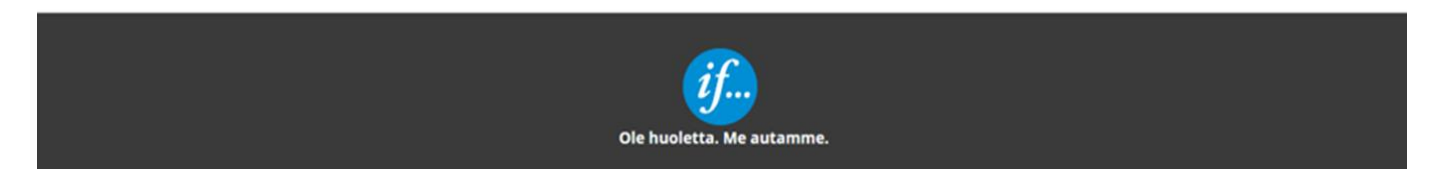

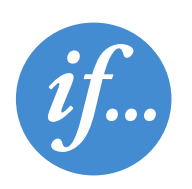

## Vahinkoilmoitusten seuraaminen

Kaikki vahinkoilmoitukset yhdessä paikassa

• Keskeneräiset, täydennettävät ja valmiit vahinkoilmoitukset löytyvät Vahingot/vahinkoilmoitukset.

| íf                                                                       |                                                                                                    |                                                      | HENNA-LEENA HELAVUORI |
|--------------------------------------------------------------------------|----------------------------------------------------------------------------------------------------|------------------------------------------------------|-----------------------|
| <ul> <li>✓ If Yrityskansio</li> <li>&gt; Etusivu</li> </ul>              | Vahinkoilmoitukset                                                                                                    |                                                      |                       |
| Viestit Vakuutukset Vahingot Vahinkoluettelot Vahinkoluettelot           | Tee vahinkoilmoitus Valitse                                                                                                    |                                                      |                       |
| Tapaturmagrafiikka<br>Työtapaturmatilasto<br>Ohjeet<br>Vahingontorjunta  | Vahinkoilmoitukset<br>Arkisto 0 viestiä                                                                                                    |                                                      |                       |
| Arkisto     Asiakkaan tiedot     Henkilöstölle                           | <ul> <li>07.03.2017 <u>Sisäinen tapaturmailmoitus (Mia Testaaia)</u></li> <li>07.03.2017 <u>Työtapaturma- ia ammattitauti (Mia Testaaia)</u></li> </ul>                       | (MIA<br>ESIMIESTESTAAJA)<br>(MIA HRTESTAAJA)         |                       |
| <ul> <li>Lähetä viesti</li> <li>Omat merkinnät<br/>(Vahingot)</li> </ul> | <ul> <li>06.03.2017 <u>Sisäinen tapaturmailmoitus (Mia Testaaia)</u></li> <li>06.03.2017 <u>Sisäinen tapaturmailmoitus (Mia Testaaja)</u> JATKA</li> </ul>                    | (MIA<br>ESIMIESTESTAAJA)<br>(MIA<br>ESIMIESTESTAAJA) |                       |
| Sulje kansio                                                             | <ul> <li>06.03.2017 <u>Sisäinen tapaturmailmoitus (Mia</u><br/><u>Testaaja)</u></li> <li>06.03.2017 <u>Tvötapaturma- ja ammattitauti (Mia</u><br/><u>Testaaja)</u></li> </ul> | (MIA<br>ESIMIESTESTAAJA)<br>(MIA HRTESTAAJA)         |                       |

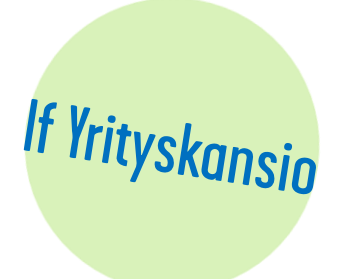

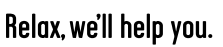

# Mahdollisuus palata jo lähettyyn vahinkoilmoitukseen

Vahinkoilmoitus löytyy liitteenä

- Työtapaturma- ja ammattitauti-ilmoituslomake sekä vakuutustodistus löytyvät, kun valitsee Vahinkoilmoitukset kohdasta ilmoituksen, mitä haluaa tarkastella.
- Vahinkoon liittyviä viestejä tai palkkoja voi myös ilmoittaa täältä.
   Vahinkoilmoitukset

| Tee vahinkoilmoitus                                                                                                 |                                              |                      |                                                       |                  |
|----------------------------------------------------------------------------------------------------|----------------------------------------------|----------------------|-------------------------------------------------------|------------------|
| Valitse 🗸                                                                                                    |                                              |                      |                                                       |                  |
|                                                                                                    |                                              |                      |                                                       |                  |
| Vahinkoilmoitukset                                                                                                  |                                              |                      |                                                       |                  |
| Arkisto O viestia                                                                                                   |                                              |                      |                                                       |                  |
| 07.03.2017 Sisainen tapaturmatmatus (Mia<br>Testana)     07.03.2017 (vötapaturma- ja ammattitauti (Mi)<br>Sistaaja) | (MIA<br>ESIMIESTESTAAJA)<br>(MIA HRTESTAAJA) | <i>if</i>            | Vahinkoilmoitus                                       |                  |
|                                                                                                    |                                              |                      |                                                       |                  |
|                                                                                                    |                                              | -                    |                                                       |                  |
|                                                                                                    |                                              | • 07.03.201          | 7 <u>Työtapaturma- ja ammattitauti (Mia Testaaja)</u> | (MIA HRTESTAAJA) |
|                                                                                                    |                                              | <u>Työtapaturr</u>   | na- ja ammattitauti 🌠 Vakuutustodistus 🌠              | •                |
|                                                                                                    |                                              |                      |                                                       |                  |
|                                                                                                    |                                              | <b>F : : : : : :</b> |                                                       |                  |
|                                                                                                    |                                              | Valitse nalk         | katietolomake                                         |                  |
|                                                                                                    |                                              | , and o paire        |                                                       |                  |
|                                                                                                    |                                              |                      | Vastaa viestillä Peruu                                | ta               |
|                                                                                                    |                                              |                      | If Vabiakovakuuturshtiä. Ov                           |                  |
|                                                                                                    |                                              |                      | IT VANINKOVAKUUTUSVIITIO OV                           |                  |

Rekisteröity kotipaikka Helsinki, Niittyportti 4, 02200 Espoo. Y-tunnus 1614120-3

lf Yrityskansio

# Kiitos mielenkiinnosta!

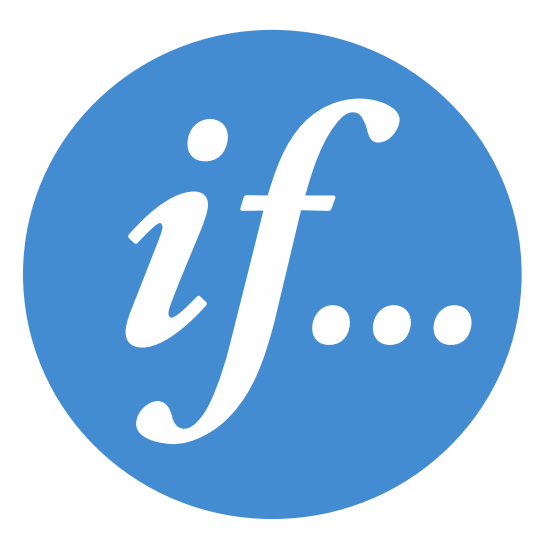